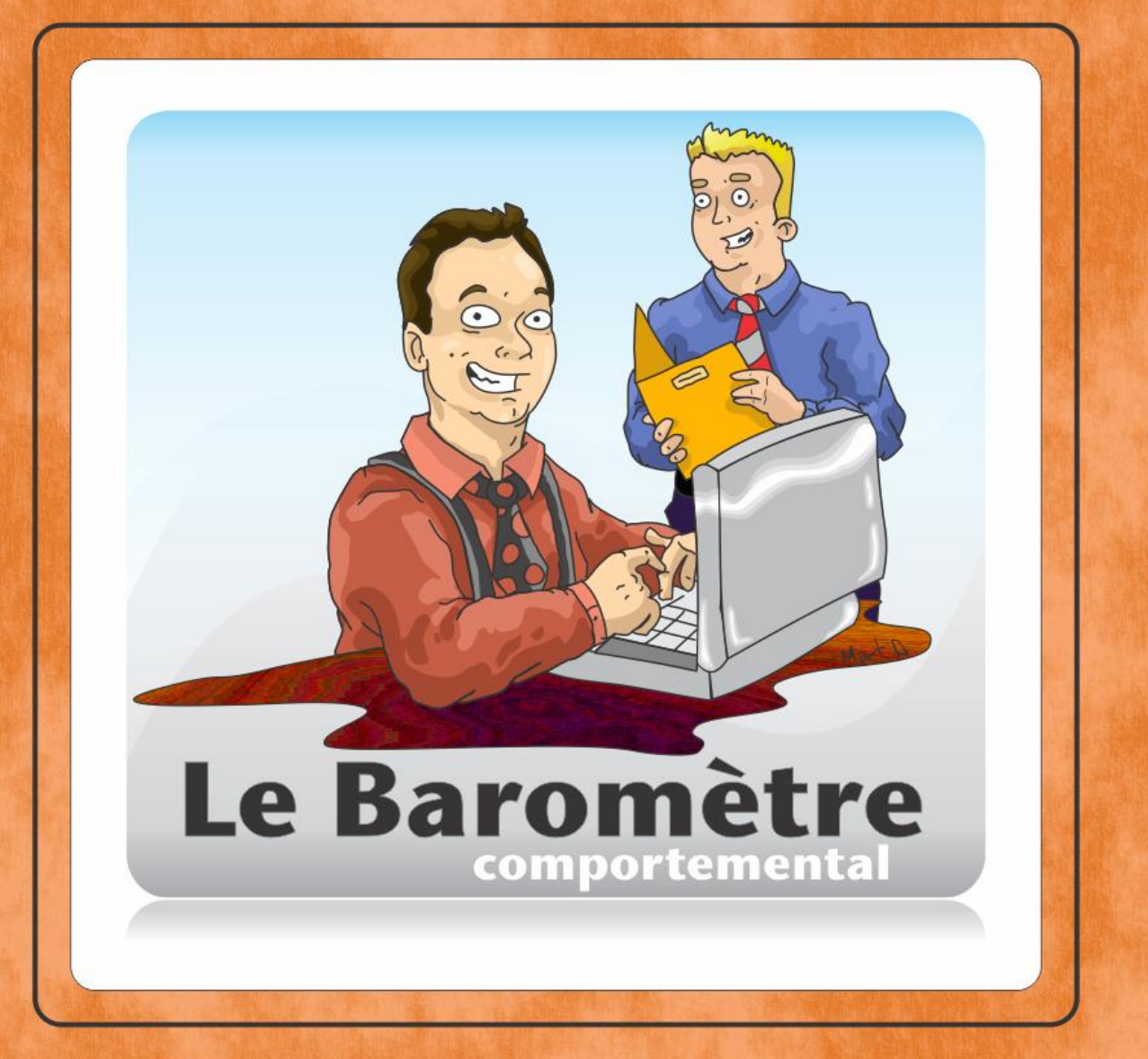

## LE PROGRAMME D'ENCADREMENT POSITIF (PEP) CHECK-IN / CHECK-OUT (CICO)

**VERSION: 20 FÉVRIER 2021** 

## Programme d'Encadrement Positif (PEP) Check-In / Check-Out (CICO)

| Introduction                                             | 2  |
|----------------------------------------------------------|----|
| Comment activer le module CICO-PEP ?                     | 3  |
| Comment assigner les membres du personnel au module ?    | 5  |
| Comment inclure un élève dans le CICO-PEP ?              | 6  |
| Comment créer notre rapport de progrès journalier ?      | 8  |
| Comment consigner les points et informations de l'élève? | 13 |

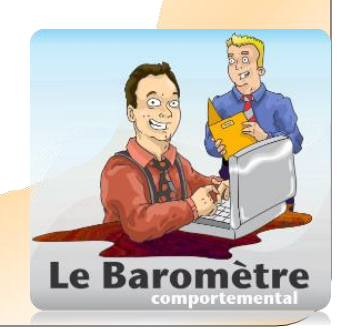

#### Introduction

Le programme Check-In / Check-Out (CICO) est une intervention basée sur des données probantes et montrée comme l'une des l'interventions les plus efficaces au second palier du modèle de réponse à l'intervention (RAI). Ce programme initialement conçu aux États-Unis, a été traduit sous le nom « *Programme d'encadrement positif (PEP)* ». Cette intervention s'adresse à des sous-groupes d'élèves qui présentent des problématiques comportementales persistantes d'intensité moyenne. La structure mise en place par le programme PEP assure un suivi rigoureux des élèves qui requièrent des interventions du palier 2 et même du palier 3. C'est la raison pour laquelle les outils utilisés pour assurer un suivi efficace du progrès des élèves restent les mêmes pour ces deux paliers. Une analyse des données comportementales détermine quels élèves sont sélectionnés pour cette intervention.

Le succès de cette intervention repose sur la mise en place d'interventions universelles de bonne qualité au sein de l'école entière. Les interventions de type universel sont donc extrêmement importantes :

- Identifier les valeurs que l'on veut promouvoir auprès de nos élèves;
- Traduire ces valeurs en attentes comportementales observables, mesurables et présentées positivement;
- Enseigner explicitement les attentes comportementales aux élèves et les afficher dans tous les lieux de l'école;
- Mettre en place un système de valorisation afin d'encourager les élèves à pratiquer les attentes comportementales enseignées;
- Mettre en place un système de gestion des écarts de conduite qui définit clairement les comportements qui se gèrent en classe versus ceux qui doivent être référés aux services complémentaires et à la direction d'école ainsi que les options d'interventions et de conséquences possibles;
- Consigner les comportements pour lesquels une sortie de classe est nécessaire ainsi que les comportements répétitifs qui ne se règlent pas malgré nos interventions différenciées.
- Faire l'analyse des données comportementales dans le but de cerner les difficultés des élèves et de mettre en place des interventions efficaces pour mieux les soutenir.

Les mesures ci-haut mentionnées nous permettent d'accumuler des données fiables car les attentes comportementales sont communes au sein de toute l'école. Il est, par le fait même, plus facile pour les élèves de respecter ces attentes car elles sont les mêmes pour tous les membres du personnel. Par la suite, il devient également plus facile pour les différents intervenants de suivre les progrès des élèves qui bénéficient d'interventions supplémentaires. Il est fortement conseillé de vous adjoindre les services d'un professionnel pour mettre en place adéquatement toutes ces mesures.

Le PEP (CICO) comprend une rencontre d'accueil en arrivant à l'école (Check-In), une rétroaction de l'enseignant à la fin de chacune des périodes de la journée, une rencontre de départ en fin de journée (Check-Out) et une rétroaction des parents le soir à la maison.

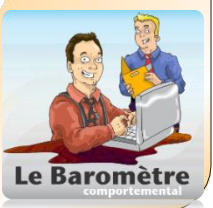

#### Comment activer le module CICO-PEP dans le Baromètre comportemental ?

Avant de commencer à utiliser le module CICO-PEP, il faut l'activer. La permission d'activation se trouve sous l'onglet de **Configuration.** Le module peut être activé par les personnes qui ont la permission de la Configuration de système.

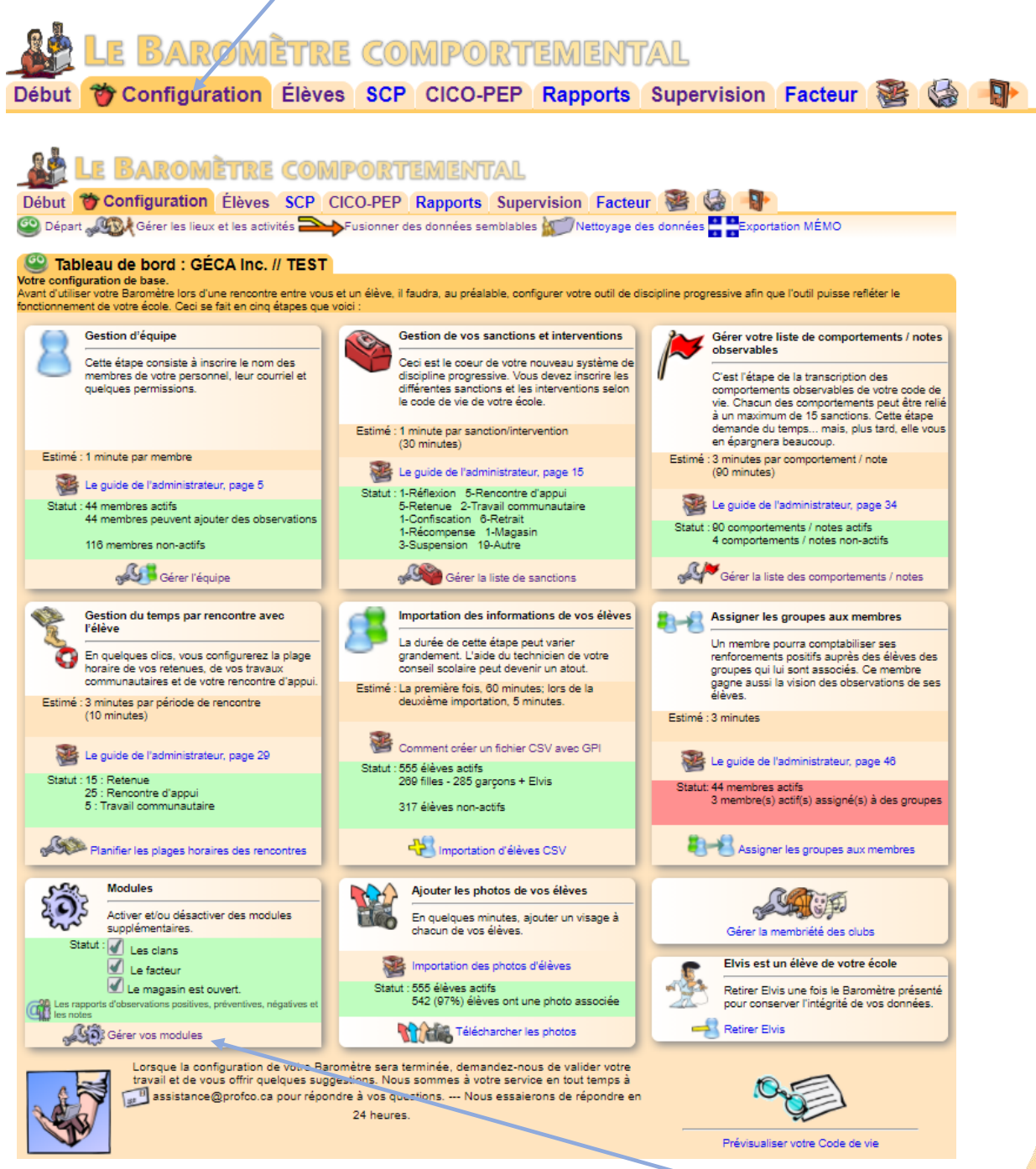

1. Il faut ensuite aller à la section Modules et cliquer sur 'Gérer vos modules"

#### 3. Les fenêtres suivantes apparaîtront :

|                           | เดิราญ                                                                                          | F COME                                                                                                    | ORTEN                                                                                                    |                                                                              |                                                                                                    |                                                                                                    |                                                                                                    |                                                                                                    |                                                                                      |
|---------------------------|-------------------------------------------------------------------------------------------------|----------------------------------------------------------------------------------------------------|----------------------------------------------------------------------------------------------------|------------------------------------------------------------------------------|----------------------------------------------------------------------------------------------------|----------------------------------------------------------------------------------------------------|----------------------------------------------------------------------------------------------------|----------------------------------------------------------------------------------------------------|--------------------------------------------------------------------------------------|
|                           |                                                                                                 | 5 GOWU                                                                                                    |                                                                                                    |                                                                              |                                                                                                    |                                                                                                    |                                                                                                    |                                                                                                    |                                                                                      |
| Debut TConfiguration      | 1 Eléve                                                                                         | s SCP CIC                                                                                                    | O-PEP Rap                                                                                                    | ports                                                                        | Supervisio                                                                                                    | n Facteur                                                                                                    |                                                                                                    | r                                                                                                    |                                                                                      |
| 🤓 Départ 🐙 Gérer les lier | ux et les ac                                                                                    | tivités 🏊 F                                                                                                    | usionner des dor                                                                                                    | nnées se                                                                     | mblables 🔝                                                                                                    | Nettoyage des o                                                                                                    | ionnées Exp                                                                                                    | ortation MÉMO                                                                                                    |                                                                                      |
| Gérer vos module          |                                                                                                 |                                                                                                    |                                                                                                    |                                                                              |                                                                                                    |                                                                                                    |                                                                                                    |                                                                                                    |                                                                                      |
| Seler vos module          | La config                                                                                       | guration de la                                                                                                    | communicati                                                                                                    | ion des                                                                      | rapports d'o                                                                                                    | bservations a                                                                                                    | aux parents                                                                                                    |                                                                                                    |                                                                                      |
|                           | O Auc                                                                                           | une communicat                                                                                                    | tion                                                                                                    |                                                                              |                                                                                                    |                                                                                                    |                                                                                                    |                                                                                                    |                                                                                      |
|                           | 🔿 Les                                                                                           | rapports d'obser                                                                                                    | vations positives                                                                                                    | ;                                                                            |                                                                                                    |                                                                                                    |                                                                                                    |                                                                                                    |                                                                                      |
|                           | 🔿 Les                                                                                           | rapports d'obser                                                                                                    | vations positives                                                                                                    | et les no                                                                    | otes                                                                                                    |                                                                                                    |                                                                                                    |                                                                                                    |                                                                                      |
|                           | 🔿 Les                                                                                           | rapports d'obser                                                                                                    | vations positives                                                                                                    | , prévent                                                                    | ives et les note                                                                                                | 5                                                                                                    |                                                                                                    |                                                                                                    |                                                                                      |
|                           | Les                                                                                             | rapports d'obser                                                                                                    | vations positives                                                                                                    | , prévent                                                                    | ives, négatives                                                                                                 | et les notes                                                                                                    |                                                                                                    |                                                                                                    |                                                                                      |
| 1411                      |                                                                                                 | ure la fréquence                                                                                                    | du comportemen                                                                                                    | nt aux rap                                                                   | ports d'observa                                                                                                 | ations ?                                                                                                    |                                                                                                    |                                                                                                    |                                                                                      |
|                           | Activer l                                                                                       | Ce comporteme<br>es clans dans                                                                                                    | nt a été noté 8 fo<br>votre école ?                                                                                     | ois depuis<br>? Oui                                                          | s le début de l'a                                                                                               | innée.                                                                                                    |                                                                                                    |                                                                                                    |                                                                                      |
| fic -                     |                                                                                                 |                                                                                                    | Nom du                                                                                                    | clan #1 :                                                                    | Bleu                                                                                                    |                                                                                                    |                                                                                                    |                                                                                                    |                                                                                      |
| UTZ I                     |                                                                                                 |                                                                                                    | Nom du                                                                                                    | clan #2 :                                                                    | Blanc                                                                                                    |                                                                                                    |                                                                                                    |                                                                                                    |                                                                                      |
| R. H.                     |                                                                                                 |                                                                                                    | Nom du                                                                                                    | clan #3 :                                                                    | Vert                                                                                                    |                                                                                                    |                                                                                                    |                                                                                                    |                                                                                      |
| a con                     |                                                                                                 |                                                                                                    | Nom du                                                                                                    | clan #4 :                                                                    | Rouge                                                                                                    |                                                                                                    |                                                                                                    |                                                                                                    |                                                                                      |
| No.                       |                                                                                                 |                                                                                                    | Nom du                                                                                                    | clan #5 :                                                                    |                                                                                                    |                                                                                                    |                                                                                                    |                                                                                                    |                                                                                      |
| J1 3 C                    |                                                                                                 |                                                                                                    | Nom du                                                                                                    | clan #6 :                                                                    |                                                                                                    |                                                                                                    |                                                                                                    |                                                                                                    |                                                                                      |
| PTA                       |                                                                                                 |                                                                                                    | Nom du                                                                                                    | clan #7 :                                                                    | [                                                                                                    |                                                                                                    |                                                                                                    |                                                                                                    |                                                                                      |
|                           |                                                                                                 |                                                                                                    | Nom du                                                                                                    | clan #8 :                                                                    |                                                                                                    |                                                                                                    |                                                                                                    |                                                                                                    |                                                                                      |
| •                         | Activer l                                                                                       | e magasın ?                                                                                                    | Oui ○Non                                                                                                    |                                                                              |                                                                                                    |                                                                                                    |                                                                                                    |                                                                                                    |                                                                                      |
| 5                         | de la class                                                                                     | e ou au niveau d                                                                                                    | le l'école.                                                                                                    | O) / Pr                                                                      | ogramme d'e                                                                                                    | ncadrement r                                                                                                    | ositif (DED)?                                                                                                    |                                                                                                    |                                                                                      |
|                           | Le program<br>l'interventio<br>Programm<br>persistante<br>interventio<br>En résumé<br>chacune d | nme Check-In / C<br>on la plus efficac<br>le d'encadrement<br>es de moyenne ir<br>in.<br>é. l'intervention c<br>les périodes de la | Check-Out (CICO<br>e au niveau 2 de<br>t positif (PEP). Co<br>ntensité. Une ana<br>omprend une ren<br>a journée, une re | )) est une<br>la pyram<br>ette inter<br>alyse des<br>ncontre d<br>incontre d | e intervention b<br>nide. Ce progra<br>vention vise de<br>odonnées comp<br>accueil en arriv<br>de départ en fin | asée sur des don<br>mme initialement<br>s sous-groupes c<br>ortementales dé<br>rant à l'école (Che<br>de journée (Che | nées probante s'ét<br>conçu en anglais,<br>l'élèves qui préser<br>termine quels élèv<br>eck-in), une rétroa<br>ck-Out) et une rétr | est prouvée comme<br>a été traduit sous<br>nent des probléma<br>es sont sélectionne<br>ction de l'enseigna<br>roaction des parent | ne étant<br>le nom de<br>tiques<br>és pour cette<br>nt à la fin de<br>s le soir à la |
|                           | Activer l                                                                                       | e facteur de v                                                                                                    | otre école ?                                                                                                    | 0 Oui (                                                                      | Non                                                                                                    |                                                                                                    |                                                                                                    |                                                                                                    |                                                                                      |
| <b>E</b> 2                | Comm                                                                                            | uniquer à un grou                                                                                                    | upe d'élèves et le                                                                                                    | eurs pare                                                                    | nts selon le niv                                                                                                | eau, le groupe cli                                                                                                    | asse ou bien un co                                                                                                    | ours enseiané.                                                                                                    |                                                                                      |
|                           | Réperto<br>générateur                                                                           | orier vos activités<br>r d'agendas se n                                                                                            | s scolaires, comm<br>ourriront de ce ca                                                                                 | nunautair<br>alendrier                                                       | res et professio<br>automatiquem                                                                                | nnelles à ce cale<br>ent.                                                                                             | ndrier. Votre comn                                                                                                    | nuniqué de la sema                                                                                                    | ine et votre                                                                         |
| C. S.C.                   | Commu<br>importante                                                                             | uniquer à ses me<br>es et stratégiques                                                                                             | imbres de façon i<br>à venir. Économ                                                                                    | régulière<br>niser votr                                                      | assure un bon<br>e temps en éta                                                                                 | fonctionnement.<br>nt j és efficace.                                                                                  | Préparer vos com                                                                                                    | muniqués et parta                                                                                                    | ger les nouvelles                                                                    |
|                           | En que<br>dates de n                                                                            | Iques cliques, im                                                                                                    | primer des agen<br>nt être insérées a                                                                                   | das sur n<br>utomatio                                                        | nesures à vos<br>uement.                                                                                        | lèves et à votre                                                                                                    | personnel. Les act                                                                                                    | tivités de votre cale                                                                                                    | ndrier et les                                                                        |
|                           | Soulign<br>Belle re<br>Superb<br>Joyeux<br>Historiau                                            | ier l'action d'un n<br>intrée scolaire,<br>e rédaction de bi<br>Noël!! et Bonne:                                                   | nembre ou à l'ens<br>ulletins,<br>s vacances.<br>d'élèves par                                                           | semble d                                                                     | le votre personi                                                                                                | nel par une carte                                                                                                    | :                                                                                                    |                                                                                                    |                                                                                      |
| - 4                       | inconq                                                                                          | 2014-2015                                                                                                    | 2015-2016                                                                                                    | 201                                                                          | 0-2017                                                                                                    | 2017-2018                                                                                                    | 2018-2019                                                                                                    | 2019-2020                                                                                                    | 2020-2021                                                                            |
|                           | 8                                                                                               | 0                                                                                                    | 0                                                                                                    | 0                                                                            |                                                                                                    | 555                                                                                                    | 555                                                                                                    | 0                                                                                                    | 0                                                                                    |
|                           | 0,                                                                                              | 1 obs.                                                                                                    | 3756 obs.                                                                                                    | 55                                                                           | 70 obs.                                                                                                    | 7376 obs.                                                                                                    | 76 obs.                                                                                                    | 49 obs.                                                                                                    | 21 obs.                                                                              |
|                           | Merci d'inscr                                                                                   | rire le nombre d'élèv                                                                                                    | ves inscrits histr/iqu                                                                                                  | ement sel                                                                    | on les années. Ce                                                                                               | rtaines analyses de                                                                                                   | données seront plus                                                                                                    | précises avec cette in                                                                                                    | ormation.                                                                            |
| ×                         |                                                                                                 |                                                                                                    |                                                                                                    |                                                                              |                                                                                                    |                                                                                                    |                                                                                                    |                                                                                                    |                                                                                      |

- **4.** Il faut ensuite cecher le **Oui** de la section 'Activer le Check-In Check-Out (CICO) / Programme d'encadrement positif (PEP)
- 5. Il est ensuite important de **''Mettre à jour''** les nouvelles informations en cliquant sur cet onglet.

Votre module CICO-PEP est maintenant actif et apparaît sur la barre des onglets de votre Baromètre comportemental

COMPORTEMENTAL

Début Configuration Élèves SCP CICO-PEP Rapports Supervision Facteur

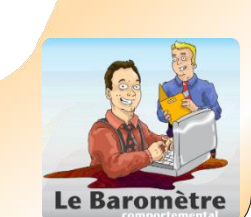

ion du module

# Comment assigner un membre du personnel au module PEP (CICO) ?

Vous devez identifier qui aura accès au module et qui aura la permission d'ajouter des élèves au programme ainsi que noter l'entrée des notes de suivis. Les personnes choisies devraient être celles qui assureront la coordination et l'organisation du programme PEP-CICO.

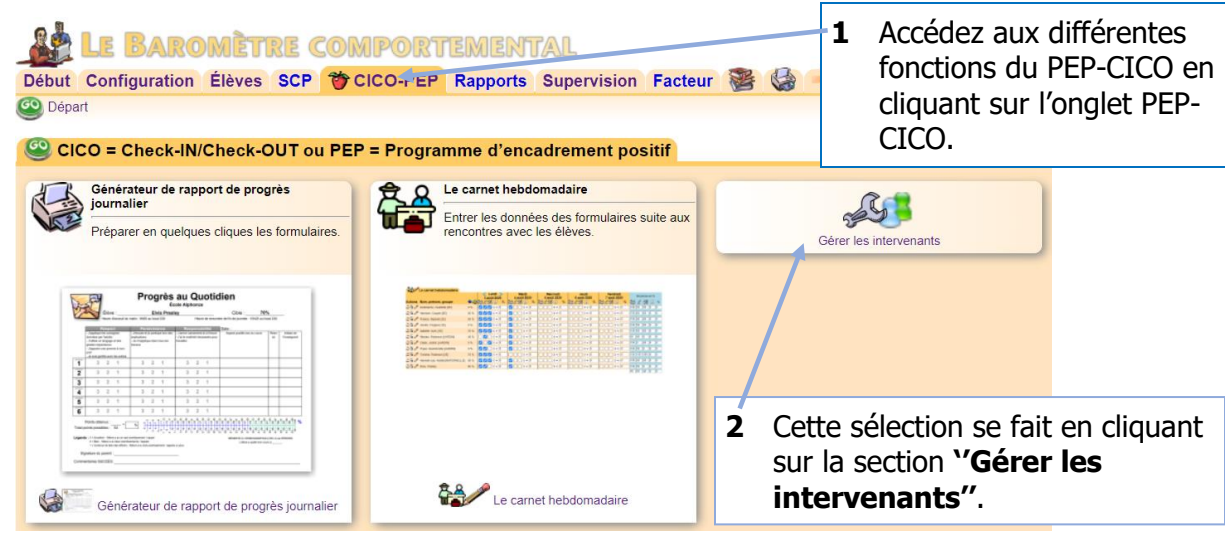

3 La fenêtre suivante s'ouvrira et vous devez donner la permission aux intervenants choisis en cliquant la boite blanche; <u>veuillez noter que les membres du personnel qui ont la permission</u> <u>de 'Configuration'' ont déjà cet accès</u>.

|           | Le Baro        | MÈTR                                   | E COMPORT                | TEMEN      | ITAL                     |                             |            |                         |                |
|-----------|----------------|----------------------------------------|--------------------------|------------|--------------------------|-----------------------------|------------|-------------------------|----------------|
| Début     | Configuration  | Élèves                                 | SCP 🍟 CICO-PEP           | Rapport    | s Supervision Fa         | acteur 👺                    |            |                         |                |
| 🙆 Dépa    | art            |                                        |                          |            |                          |                             |            |                         |                |
| 0         |                |                                        |                          |            |                          |                             |            |                         |                |
| S         | Gérer les inte | rvenants                               |                          |            |                          |                             |            |                         |                |
| æ         |                | Intervena                              | nts du Check-In / Ch     | neck-Out   |                          |                             |            |                         |                |
| <b>K</b>  |                |                                        |                          |            |                          |                             |            |                         |                |
| 1         | 3//            | Le droit «in                           | ntervenant CICO, offre   | la possibi | ilité d'inscrire les don | nées des élè                | ves sui    | ivis par ce programme a | au carnet      |
| w.        |                | hebdomad                               | aire et de visionner les | données    | CICO.                    |                             |            |                         |                |
| Prénom    | Nom            | ÷                                      | Prénom Nom 💦 🔪           | <b>**</b>  | Prénom Nom               | ÷                           | <u>ک</u> ر | Prénom Nom              | - <b>***</b> / |
| Aaaa Aa   | aa             |                                        | Painchaud Audrey-Anne    |            | Diane Bacon              |                             |            | Benoit Beauchemin       |                |
| Marie-Cl  | aude Beaudet   |                                        | Philippe BERTOCCHI       |            | Steve Bissonnette        | - Contraction of the second | <b>3</b>   | Olivier Boivin          |                |
| Catherin  | e Brien        |                                        | Marie-Ève Brouillette    |            | Véronique Cardinal-Mor   | rissette                    |            | Dominique Caron         |                |
| Stephani  | ie Caron       |                                        | Stéphanie Chartrand      |            | Josee Choquette          |                             |            | Claudia Cloutier        |                |
| Louis-Mi  | chel Côté      |                                        | Louis-Michel Côté        |            | Nathalie Cote            |                             |            | Caroline Deltour        |                |
| Francis [ | Dion           |                                        | Daniel Dionne            |            | Florette Doungue         |                             |            | Tania Dubé Picard       |                |
| Nahalie I | Dubois         |                                        | Catherine Dupont         |            | Zeina El-chaar           |                             |            | Marie Emond             |                |
| Prénom    | Nom            |                                        | Prénom Nom               |            | Prénom Nom               |                             | <b>3</b> / | Prénom Nom              |                |
| Isabelle  | Fluet          |                                        | Emma Frechette           |            | Rene Gaudreau            |                             |            | Sebastien Godbout       |                |
| Sophie L  | .ajoie         |                                        | Nathalie Lebeau          |            | Côté Louis-Michel        |                             |            | Audrey-Anne Painchaud   |                |
| Sylvie Pi | tre            |                                        | Vivianne Poudrier        |            | Fabian Pressia           |                             |            | Jacinthe Pronovost      |                |
| Geneviè   | ve Roussety    | ~~~~~~~~~~~~~~~~~~~~~~~~~~~~~~~~~~~~~~ | Olga Servius             |            | Normand St-Georges       | Sec.                        |            | Véronique Ste-Marie     |                |
| <u>A</u>  |                |                                        |                          |            |                          |                             |            |                         |                |
| Met       | tre à jour     |                                        |                          |            |                          |                             |            |                         |                |

4 Pour sauvegarder les changements, il faut cliquer ''Mettre à jour"

Le Baromètre

#### Comment sélectionner un élève pour le PEP-CICO ?

Les élèves sont sélectionnés à la suite d'une analyse des données comportementales du Baromètre comportemental. Comme mentionné plus tôt dans ce document, le PEP-CICO est une intervention qui se situe au début du deuxième palier (Zone Jaune) de notre pyramide RAI. Elle s'adresse donc à des élèves qui présentent des comportements problématiques récurrents, de moyenne intensité et pour lesquelles les interventions universelles n'ont pas donné les résultats escomptés. C'est la raison pour laquelle l'analyse des données comportementales doit faire partie du processus de sélection des élèves.

- 1 Pour inscrire un élève dans le programme PEP-CICO, il faut tout d'abord cliquer sur l'onglet « Élèves ».
- 2 Le sous-onglet « **Recherche d'un élève** » apparaît. Il faut cliquer sur la première lettre de son nom de famille et la première lettre de son prénom. Les résultats de la recherche donneront la liste de tous les élèves répondant à ces deux critères.
- **3** Par exemple, on pourrait donc cocher le **'P''** pour le nom de famille.
- 4 Et le ''E'' pour le prénom.

#### 🔮 Le Baromètre comportemental

```
        Début
        Configuration
        Élèves
        SCP
        CICO-PEP
        Rapports
        Supervision
        Facteur
        Sector

        Trouver un élève
        C
        Le répertoire PIA/PARÉ
        Sector
        In embriété des clubs
```

| Rec      | herc  | he c   | l'un  | élè\ | ıe (a | ctif: | 10    | ui N   | on )  |        |      |   |   |   |       |      |       |     |    |   |   |    |        |      |        |      |   |
|----------|-------|--------|-------|------|-------|-------|-------|--------|-------|--------|------|---|---|---|-------|------|-------|-----|----|---|---|----|--------|------|--------|------|---|
| Sélectio | onnez | z un I | nivea | 10   | •     |       | Sélec | ctionr | nez u | in gro | oupe | Ŧ |   | S | élect | onne | ez ur | cou | rs | • |   | Sé | lectio | nnez | z un d | club | • |
| Nom :    | Α     | В      | С     | D    | Ε     | F     | G     | Η      |       | J      | K    | L | Μ | Ν | 0     | Ρ    | Q     | R   | S  | Т | U | V  | W      |      | Y      | Ζ    | + |
| Prénom : | Α     |        | С     | D    | Έ     | F     | G     | Η      | Τ     | J      | K    | L | Μ | Ν | 0     |      | Q     | R   | S  | Т |   | V  | W      | X    | Y      | Ζ    | + |

| 008  | Les résultat | ts (Nom = p Prénom = e ) (3) |       |                 |              |                |
|------|--------------|------------------------------|-------|-----------------|--------------|----------------|
| No.: | Actions      | Nom, Prénom [Groupe]         | ήĝ.   | année           | Q, 🎭 🎬       | Identification |
| 1    | ລຸລ 🦅        | ♀ Paquette, Émilie [221] @   | 00    | Sec 2 2017-2018 | 0/0/0        |                |
| 2    | ລຸລ 🦻        | ♀ Payette, Émily [111] @     | 00    | Sec 1 2017-2018 | 0/0/0        |                |
| 3    | ລລ 🎶         | of Presley, Elvis [333]      | @ @ @ | SEC 3 2016-2017 | 19 / 40 / 85 |                |
|      | Т            |                              |       |                 |              |                |

5 Nous trouvons donc notre élève Elvis Presley.

6 Il faut ensuite ouvrir le dossier de l'élève en cliquant sur **le crayon qui est avec un** petit bonhomme bleu. Veuillez noter que si vous ne pouvez cliquer sur le crayon, c'est que vous n'avez pas accès au CICO-PEP, ou la Configuration, ou la Supervision

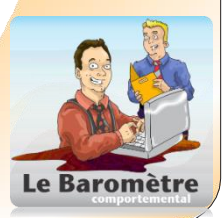

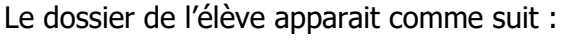

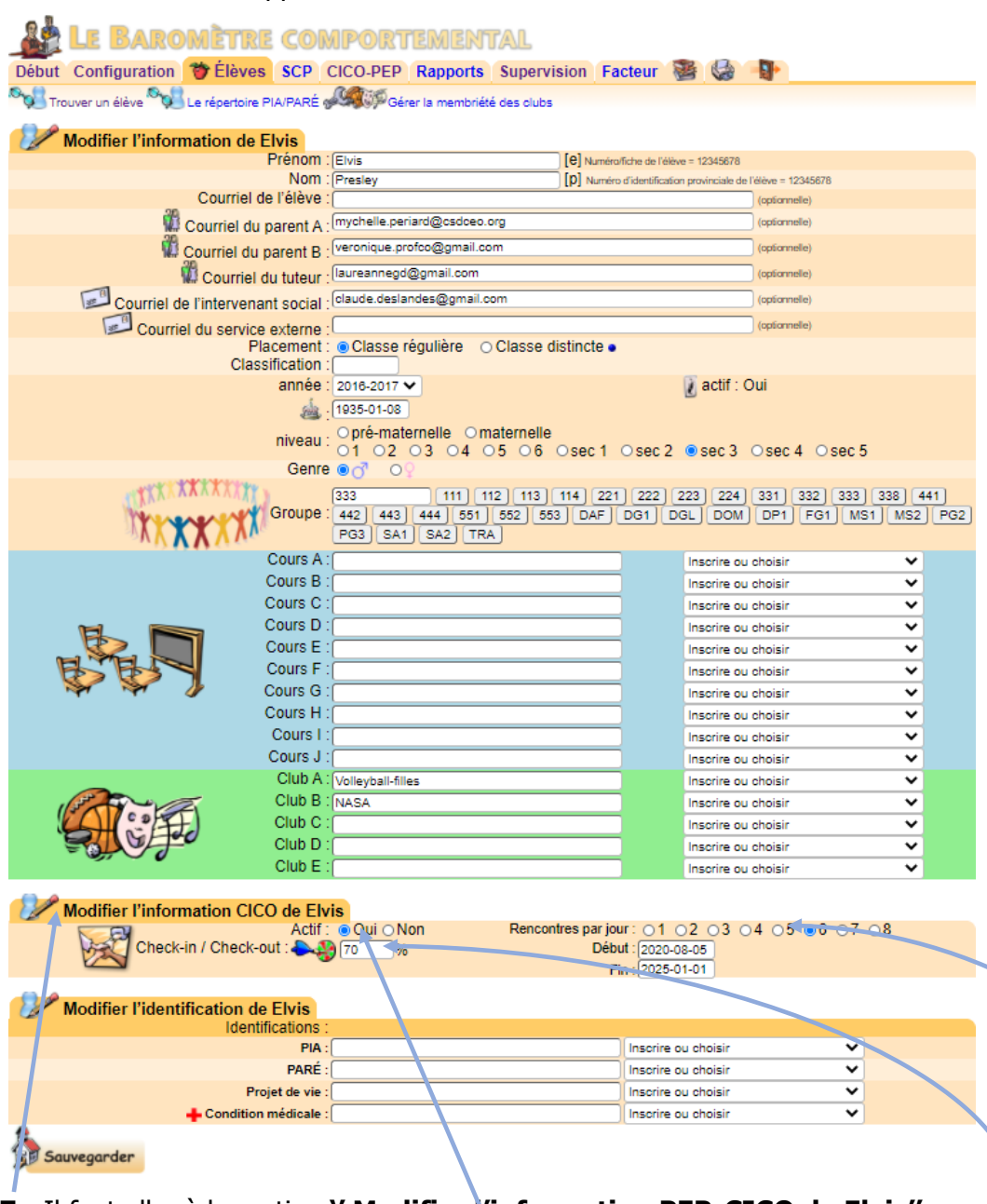

- 7 Il faut aller à la section "Modifier l'information PEP-CICO de Elvis"
- 8 Il faut inscrire notre élève en cliquant ''Oui''
- 9 Il faut cliquer le nombre de périodes qui composent l'horaire de l'élève (entre/1 et 8)
- **10** Vous assignez l'objectif à atteindre pour Elvis qui a été discuté en comité de niveau 2 en pourcentage lors de son acceptation au programme (entre 55 et 80 %)

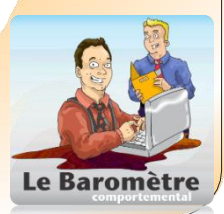

## Comment créer le rapport de progrès journalier ?

Lorsque l'élève est inscrit au CICO-PEP, il faut créer le document qui servira à faire le suivi du progrès des élèves au sein du programme. Cet outil se nomme 'Le rapport de progrès journalier".

Ce rapport contiendra les objectifs qui seront travaillés par **tous les élèves** inscrits au CICO-PEP. Il est important de ne pas individualiser les objectifs des élèves car le CICO-PEP est une intervention de palier 2, donc réalisée en sous-groupe. Si les objectifs sont individualisés, l'intervention est alors de troisième palier selon la RAI. Il faut voir le palier 2 comme une intensification de nos interventions dites universelles (palier 1 de la pyramide RAI).

| t Configuration Élèves SCP  🍟 C                                                                                                    | ICO-PEP Rapports Supervision Facteur                                                                                                    | 2 6 1                  |
|----------------------------------------------------------------------------------------------------|----------------------------------------------------------------------------------------------------|------------------------|
| part                                                                                                    |                                                                                                    |                        |
| CO - Check-IN/Check-OUT ou PEP                                                                                                    | - Programme d'encadrement positif                                                                                                    |                        |
| ico - check-in/check-oo1 ou PEP                                                                                                    | - Programme a encaurement positi                                                                                                    |                        |
| Générateur de rapport de progrès<br>journalier                                                                                                    | Le carnet hebdomadaire                                                                                                    | R                      |
| Préparer en quelques cliques les formulaires.                                                                                                    | Entrer les données des formulaires suite aux rencontres avec les élèves.                                                                                                    | Ser al                 |
|                                                                                                    |                                                                                                    | Gerer les intervenants |
|                                                                                                    |                                                                                                    |                        |
| Con Con Con                                                                                                    | State         State         State <th< td=""><td></td></th<> |                        |
| Description         Description         Description <thdescription< th=""> <thdescription< th=""></thdescription<></thdescription<>                                                                                                    |                                                                                                    |                        |
| Magnetic according         Magnetic according         Magneti                                                                                                    |                                                                                                    |                        |
| 3         1         1         1         1         1         1         1         1         1         1         1         1         1         1         1         1         1         1         1         1         1         1         1         1         1         1         1         1         1         1         1         1         1         1         1         1         1         1         1         1         1         1         1         1         1         1         1         1         1         1         1         1         1         1         1         1         1         1         1         1         1         1         1         1         1         1         1         1         1         1         1         1         1         1         1         1         1         1         1         1         1         1         1         1         1         1         1         1         1         1         1         1         1         1         1         1         1         1         1         1         1         1         1         1         1         1                                                                                                    |                                                                                                    |                        |
|                                                                                                    |                                                                                                    |                        |
| Dype: 1 - type: - type: - |                                                                                                    |                        |
|                                                                                                    |                                                                                                    |                        |

Il est possible de créer votre rapport de progrès journalier dans le Baromètre comportemental, il suffit de cliquer **'Générateur de rapport de progrès journalier''** sous l'onglet CICO-PEP.

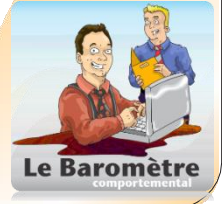

progres jo

Le Baromètre

La fenêtre suivante s'ouvre lorsque vous avez cliqué 'Générateur de rapport de progrès journalier". Vous devrez personnaliser votre rapport. Voici les étapes à suivre :

- **1.** Vous pouvez personnaliser le rapport de progrès journalier de votre école en lui donnant un nom comme 'Progrès au Quotidien" par exemple.
- 2. Les heures d'accueil et de rencontre de fin de journée se trouvent dans ces cases.
- 3. Il est bon d'inscrire les valeurs dont vous faite la promotion à votre école.
- **4.** Il est essentiel d'inscrire les attentes comportementales qui seront travaillés par les élèves pendant les périodes de classe. Ces attentes devraient être en lien avec les valeurs de l'école.

| LE BARO                              | <b>MÈTRE COMP</b>                                  | OR                                                                                                    | remental                                                                                                    |         |                                                                                                    |                                               |                                                     |            |
|--------------------------------------|----------------------------------------------------|----------------------------------------------------------------------------------------------------|----------------------------------------------------------------------------------------------------|---------|----------------------------------------------------------------------------------------------------|-----------------------------------------------|-----------------------------------------------------|------------|
| Début Configuration                  | Élèves SCP 🎁 CICO                                  | -PEP                                                                                                    | Rapports Supervisi                                                                                                    | ioi     | n Facteur                                                                                                    |                                               | GI-                                                 |            |
| 🐼 Dénart                             |                                                    |                                                                                                    |                                                                                                    |         |                                                                                                    |                                               |                                                     |            |
| Générateur de                        | e rapport de progrès jo                            | urnal                                                                                                    | ier                                                                                                    |         |                                                                                                    |                                               |                                                     |            |
|                                      |                                                    |                                                                                                    |                                                                                                    | _       | _                                                                                                    |                                               |                                                     | /          |
| Le nom                               | du programme<br>heure d'accueil<br>du matin        |                                                                                                    | Construction     Construction     C | in 1948 | The second second secon | La cible<br>L'heure c<br>en fin de            | de rencontre<br>journée                             |            |
| Les val                              | eurs de l'école                                    | Table press           1         3         2           2         3         2           3         3         2           4         3         2           5         3         2           3         2         2 | CHARM                                                                                                    |         |                                                                                                    | L'évaluat<br>de 3 à 1<br>La règle<br>du pouro | tion de l'attente<br>calculatrice<br>entage atteint |            |
|                                      | La légende                                         | Portes analysis<br>ar points possibles :<br>ards : - Sector intera<br>: - Contras in to<br>Republice du parent<br>menetaries SUCCE                                                                          |                                                                                                    |         |                                                                                                    | Les mes<br>supplém                            | sages<br>entaires                                   |            |
| 1: Information du progra             | amme                                               |                                                                                                    |                                                                                                    |         |                                                                                                    | /                                             |                                                     |            |
| Nom du programme                     | Progrès au Quotidien                               | _                                                                                                    |                                                                                                    |         |                                                                                                    |                                               |                                                     |            |
| Heure d'accueil du matin :           | 8h50 au local 230                                  |                                                                                                    | Heu                                                                                                    | re      | de rencontre de                                                                                                    | fin de journé                                 | e : 15h25 au local 23                               | 0          |
| 2: Information de l'hora             | ire                                                |                                                                                                    |                                                                                                    |         |                                                                                                    |                                               |                                                     |            |
| Valeurs de l'école :                 | Respect                                            | F                                                                                                    | Persévérance                                                                                                    | )       | Responsabilité                                                                                                    | /                                             |                                                     |            |
| Attentes :                           | J'applique les consignes<br>données par l'adulte.  | J                                                                                                    | l'écoute et je participe lors des<br>explications.                                                                                                    |         | J'arrive calmement                                                                                                    | et à l'heure                                  |                                                     |            |
| Attentes :                           | J'utilise un langage et des<br>gestes respectueux. | J                                                                                                    | le m'applique dans tous les<br>ravaux                                                                                                    |         | J'ai le matériel néc<br>travailler.                                                                                                    | essaire pour                                  |                                                     |            |
| Attentes :                           |                                                    | C                                                                                                    |                                                                                                    | )       |                                                                                                    |                                               |                                                     |            |
| Attentes :                           |                                                    | ſ                                                                                                    |                                                                                                    |         | [                                                                                                    |                                               |                                                     |            |
| a l'énergie                          |                                                    |                                                                                                    |                                                                                                    | · · ·   |                                                                                                    |                                               |                                                     |            |
| 3: Legende                           | Tu ao fait dao affarta at tu ao a                  | Hoiptte                                                                                                    | a abiastifa avas avasàs, fálisi                                                                                                    | itat    | tional                                                                                                    |                                               | _                                                   |            |
| Légende pour 3 points :              | Tu as fait des efforts et tu as a                  | tteint te                                                                                                    | is objectils avec succes, telici                                                                                                    | itat    |                                                                                                    |                                               |                                                     |            |
| Légende pour 2 points :              | Tu as fait des efforts et tu as a                  |                                                                                                    | albourousoment nos arrivés o                                                                                                    | l ll d  | dvdil!                                                                                                    | blal                                          |                                                     |            |
| 4: Massagas complómo                 | Tu as lait des ellorts mais tu n                   | y es m                                                                                                    | ameureusement pas arrive, o                                                                                                    | in t    | ravalle ça ensem                                                                                                    | ible!                                         |                                                     |            |
| 4. Messages completile<br>Message 1. | RÉSERVÉ À L'ENSEIGNANT                             | E) DE                                                                                                    |                                                                                                    |         |                                                                                                    |                                               |                                                     |            |
| Message 2                            | L'élève a quitté mon cours à                       | 2,02                                                                                                    | ENDERMENET ENIODE.                                                                                                    |         |                                                                                                    |                                               | -                                                   |            |
| Message 3                            |                                                    |                                                                                                    | •                                                                                                    |         |                                                                                                    |                                               | _                                                   |            |
| 5: Noris descriptifs pou             | Ir vos rencontres (optior                          | n -                                                                                                    |                                                                                                    |         |                                                                                                    |                                               |                                                     |            |
|                                      | rencontre 1 rencontre 2                            | ren                                                                                                    | contre 3 rencontre 4                                                                                                    | 1       | rencontre 5 fr                                                                                                    | encontre 6                                    | rencontre 7                                         | encontre 8 |
| 6. Options d'imprimerie              |                                                    |                                                                                                    | 1 1 1 1 1                                                                                                    |         | 1- 11                                                                                                    |                                               | A                                                   | 1-         |
| Ajouter les nom des élèves :         | Oui ONon - Sinon, sé                               | lectionn                                                                                                    | ez un nombre de rencontre 🔾 1                                                                                                    | C       | 2 03 04 05                                                                                                    | 5 0 6 0 7 (                                   | 08                                                  | -          |
| Ajouter la cible des élèves :        | ⊙Oui ○Non                                          |                                                                                                    |                                                                                                    |         |                                                                                                    |                                               | R.                                                  | 4          |
| Signature du parent :                | 🔍 Oui 🔿 Non                                        |                                                                                                    |                                                                                                    |         |                                                                                                    |                                               |                                                     | Z          |
| Ajouter cette date :                 | Oui ONon 25 janvier 20                             | 21                                                                                                    |                                                                                                    |         |                                                                                                    |                                               | •                                                   |            |
| Mettre à jour                        |                                                    |                                                                                                    |                                                                                                    |         |                                                                                                    |                                               |                                                     |            |

- 5. Vous pouvez inscrire une légende qui a pour but de guider les rétroactions des membres du personnel qui sont faites à la fin des périodes (cours) de la journée.
- **6.** Vous pouvez ajouter une section 'Messages complémentaires" (voir l'exemple)

| ébut Configuration                                                                                                    | 1 Élèves SCP 🎁 Cl(                                                                                                    | CO-PEP Rapports Supervis                                                                                                    | sion Facteur 👺 🕼 🜗                                      |
|----------------------------------------------------------------------------------------------------|----------------------------------------------------------------------------------------------------|----------------------------------------------------------------------------------------------------|---------------------------------------------------------|
| Départ                                                                                                    |                                                                                                    |                                                                                                    |                                                         |
|                                                                                                    |                                                                                                    |                                                                                                    |                                                         |
| Générateur                                                                                                    | de rapport de progrès                                                                                                    | iournalier                                                                                                    |                                                         |
| ocheratear                                                                                                    | ac tappert ac progres                                                                                                    | journalier                                                                                                    |                                                         |
| Le nor                                                                                                    | n du programme                                                                                                    | Progrès au Quotidien                                                                                                    | La cible                                                |
| Leno                                                                                                    | n du programme                                                                                                    | Citive Etvis Preaky Cities                                                                                                    | L'heure de rencontre                                    |
| 1                                                                                                    | .'heure d'accueil                                                                                                    | Paragenet         Paragenetation         Description         Description <thdescription< th=""> <thdescription< th=""></thdescription<></thdescription<>                                                                                                    | All Margarian en fin de journée                         |
|                                                                                                    | du matin                                                                                                    | A rest of the second second se | L'évaluation de l'attente                               |
| Les v                                                                                                    | aleurs de l'école                                                                                                    | 1 3 2 1 3 2 1 3 2 1<br>2 3 2 1 3 2 1 3 2 1                                                                                                    | de 3 à 1                                                |
|                                                                                                    | Les attentes                                                                                                    | <b>3</b> 3 2 1 3 2 1 3 2 1<br><b>4</b> 3 2 1 3 2 1 3 2 1                                                                                                    |                                                         |
|                                                                                                    | Les attentes                                                                                                    | 6         3         2         1         3         2         1         3         2         1           6         3         2         1         3         2         1         3         2         1                                                                                                    | La regle calculatrice                                   |
|                                                                                                    | Les périodes                                                                                                    |                                                                                                    |                                                         |
|                                                                                                    | La légende                                                                                                    | Lighted (1) Totality (2) and an excitation in age:     Addata is     Addata is     Addata is     Addata is     Addata is     Addata is     Addata is     Addata is     Addata is     Addata is     Addata     Addatata     Addata     Addata     Addata       |                                                         |
|                                                                                                    |                                                                                                    | Commentaires BUCCES                                                                                                    | supplementalles                                         |
| Information du prov                                                                                                    | tramme                                                                                                    |                                                                                                    |                                                         |
| Nom du programm                                                                                                    | e : Progrès au Quotidien                                                                                                 |                                                                                                    |                                                         |
| Heure d'accueil du mati                                                                                                    | n : 8h50 au local 230                                                                                                    | Heu                                                                                                    | ure de rencontre de fin de journée : 15h25 au local 230 |
| Information de l'ho                                                                                                    | raire                                                                                                    |                                                                                                    |                                                         |
| Valeurs de l'écol                                                                                                    | e : Respect                                                                                                    | Persévérance                                                                                                    | Responsabilité                                          |
|                                                                                                    |                                                                                                    |                                                                                                    |                                                         |
| Attente                                                                                                    | s : données par l'adulte.                                                                                                | explications.                                                                                                    | J'arrive calmement et à l'heure                         |
| Attente                                                                                                    | J'utilise un langage et des                                                                                              | Je m'applique dans tous les                                                                                                    | J'ai le matériel nécessaire pour                        |
| Allenie                                                                                                    | gestes respectueux.                                                                                                    | travaux                                                                                                    | travailler.                                             |
| Attente                                                                                                    | s :                                                                                                    |                                                                                                    |                                                         |
|                                                                                                    |                                                                                                    |                                                                                                    |                                                         |
| Attente                                                                                                    | s :                                                                                                    |                                                                                                    |                                                         |
| Légende                                                                                                    |                                                                                                    |                                                                                                    |                                                         |
| Légende pour 3 point                                                                                                    | s : Tu as fait des efforts et tu as                                                                                      | s atteint tes objectifs avec succès, félic                                                                                                    | sitations!                                              |
| Légende pour 2 point                                                                                                    | s : Tu as fait des efforts et tu as                                                                                      | s atteint une partie de tes objectifs, bor                                                                                                    | n travail!                                              |
| Légende pour 1 poir                                                                                                    | t : Tu as fait des efforts mais tu                                                                                       | un'y es malheureusement pas arrivé; c                                                                                                    | on travaille ça ensemble!                               |
| Messages complén                                                                                                    | ientáires                                                                                                    |                                                                                                    |                                                         |
| Message                                                                                                    | 2 : L'élève a quitté mon cours é                                                                                         | A DE LA DERNIERE PERIODE.                                                                                                    |                                                         |
|                                                                                                    |                                                                                                    | 1                                                                                                    |                                                         |
| Message                                                                                                    |                                                                                                    | on)                                                                                                    |                                                         |
| Message                                                                                                    | our vos rencontres (opti-                                                                                                | 2 rancontro 2 rancontro 4                                                                                                    | rencontre 5 rencontre 6 rencontre 7 rencontre 8         |
| Message<br>Noms descriptifs po                                                                                                    | rencontre 1 rencontre                                                                                                    | 12 Trencontre 13 Trencontre 14                                                                                                    |                                                         |
| Message<br>Noms descriptifs po<br>Options d'imprimer                                                                                           | rencontre 1 (rencontre<br>ie                                                                                             | 12 [rencontre 15 ] [rencontre 14                                                                                                    |                                                         |
| Message<br>Message<br>Noms descriptifs p<br>Options d'imprimer<br>jouter les nom des élève                                                     | ie<br>S: Oui ONon - Sinon,                                                                                               | sélectionnez un nombre de rencontre 0 1                                                                                                    |                                                         |
| Message<br>Message<br>Noms descriptifs pr<br>Options d'imprimer<br>jouter les nom des élève<br>jouter la cible des élève                       | ie<br>s: Oui ONon - Sinon,<br>Oui ONon - Sinon,                                                                          | sélectionnez un nombre de rencontre 0 1                                                                                                    |                                                         |
| Message<br>Message<br>Noms descriptifs pr<br>Options d'imprimer<br>outer les nom des élève<br>sjouter la cible des élève<br>Signature du parer | ie<br>s: Oui O Non - Si non,<br>Oui O Non - Si non,<br>Oui O Non<br>Oui O Non                                            | sélectionnez un nombre de rencontre 0 1                                                                                                    |                                                         |
| Message<br>Mons descriptifs pr<br>Options d'imprimer<br>outer les nom des élève<br>signature du parer<br>Ajouter cette dat                     | ie<br>s: Oui ONon - Sinon,<br>Oui ONon<br>Oui ONon<br>Oui ONon<br>Coui ONon<br>S: Oui ONon<br>S: Oui ONon<br>S: Oui ONon | sélectionnez un nombre de rencontre 0 1                                                                                                    |                                                         |

#### **Options** d'imprimerie :

- 7. Vous avez le choix d'imprimer des rapports sans nom ou de les imprimer avec le nom de tous les élèves inscrits au PEP-CICO (1 nom par rapport) en cliquant sur **'Oui'**.
- Le nombre de rencontres de rétroaction est indiqué dans le dossier de chaque élève et s'ajustera automatiquement pour chacun d'entre eux. Si vous n'ajoutez pas le nom de l'élève au rapport, vous devez indiquer le nombre de rencontres en cliquant un des chiffres (1 à 8).
- **9.** Il est recommandé de cliquer **'Oui'** à la question **'Ajouter la cible de l'élève'**. La cible indiquée au dossier de chaque élève sera alors ajoutée à leur rapport.
- **10.** I est également recommandé de cliquer **'Oui''** à la question **'Signature des parents''**.
- 11. Vous pouvez également ajouter la date du rapport en cliquant **'Oui''** à droite de **'Ajouter cette date''**.
- 12. Il faut ensuite 'Mettre à jour" les informations en cliquant sur
- 13. Cliquez ensuite sur l'imprimante et le Profileur prépare vos rapports en format PDF

Le Baromètre

Toutes les informations que vous avez ajoutées à la page précédente ainsi que dans le dossier de votre élève se retrouvent sur son rapport de progrès journalier. Il est important de souligner que le Baromètre comportemental produit un rapport pour chaque élève inscrit au CICO-PEP en format PDF que vous pouvez imprimer lorsque vous cliquez sur l'imprimante. *Note : si les informations inscrites sur la page précédente n'apparaissent pas, c'est que les informations n'ont pas été sauvegardées en cliquant sur* 

Voici l'exemple du rapport de notre élève Elvis Presley :

| 2              | F1                                                                |                                              |                                                   |                                                |                                | υų                             | jies                                                                                      | GÉCA li                                                                                                    | 10.                                                       | ione                                               |                                                                                                    |                                        |                                           |                            |
|----------------|-------------------------------------------------------------------|----------------------------------------------|---------------------------------------------------|------------------------------------------------|--------------------------------|--------------------------------|-------------------------------------------------------------------------------------------|----------------------------------------------------------------------------------------------------|-----------------------------------------------------------|----------------------------------------------------|----------------------------------------------------------------------------------------------------|----------------------------------------|-------------------------------------------|----------------------------|
| 22             | ~                                                                 | Élè                                          | ve :                                              |                                                |                                | E۱                             | vis Pres                                                                                  | ley                                                                                                    |                                                           |                                                    | Cible :                                                                                                    | 709                                    | 6                                         |                            |
| -              |                                                                   | Heure o                                      | l'accueil du                                      | u matin : 8                                    | 3h50 a                         | au loca                        | al 230                                                                                    |                                                                                                    | Heur                                                      | e de rencon                                        | tre de fin de journée : 1                                                                                                    | 15h25 au lo                            | cal 230                                   |                            |
| Г              | R                                                                 | esper                                        | et                                                |                                                | Pers                           | évér                           | ance                                                                                      | Res                                                                                                    | onsa                                                      | bilité                                             | Date :                                                                                                    |                                        |                                           |                            |
|                | - J'applique I<br>données par<br>- J'utilise un I<br>gestes respe | es consi<br>l'adulte.<br>langage<br>ectueux. | ignes<br>et des                                   | - J'écou<br>explicat<br>- Je m'a<br>travaux    | ite et j<br>ions.<br>appliqu   | e partio<br>Je dans            | cipe lors des<br>s tous les                                                               | - J'arrive cal<br>- J'ai le maté<br>travailler.                                                                                        | mement<br>riel néc                                        | t et à l'heure<br>essaire pour                     | Aspects positifs lors                                                                                                    | du cours                               | Retro<br>(X)                              | Initiale de<br>l'enseignan |
| encontre       | 3                                                                 | 2                                            | 1                                                 |                                                | 3                              | 2                              | 1                                                                                         | 3                                                                                                    | 2                                                         | 1                                                  |                                                                                                    |                                        |                                           |                            |
| 2              | 3                                                                 | 2                                            | 1                                                 |                                                | 3                              | 2                              | 1                                                                                         | 3                                                                                                    | 2                                                         | 1                                                  |                                                                                                    |                                        |                                           |                            |
| ancontre<br>3  | 3                                                                 | 2                                            | 1                                                 |                                                | 3                              | 2                              | 1                                                                                         | 3                                                                                                    | 2                                                         | 1                                                  |                                                                                                    |                                        |                                           |                            |
| 4              | 3                                                                 | 2                                            | 1                                                 |                                                | 3                              | 2                              | 1                                                                                         | 3                                                                                                    | 2                                                         | 1                                                  |                                                                                                    |                                        |                                           |                            |
| 5              | 3                                                                 | 2                                            | 1                                                 |                                                | 3                              | 2                              | 1                                                                                         | 3                                                                                                    | 2                                                         | 1                                                  |                                                                                                    |                                        |                                           |                            |
| ncontre<br>6   | 3                                                                 | 2                                            | 1                                                 |                                                | 3                              | 2                              | 1                                                                                         | 3                                                                                                    | 2                                                         | 1                                                  |                                                                                                    |                                        |                                           |                            |
| Pe<br>Fotal po | oints obter<br>bints possit                                       | nus: : _<br>bles :                           | 54 =                                              | %                                              | $1^{0-0}_{2}$                  | $3\frac{2-4}{4-7}6$            | $\begin{array}{c} 5 \\ 6 \\ 6 \\ 11 \\ 13 \\ 8 \\ 15 \\ 10 \\ 10 \\ 10 \\ 19 \end{array}$ | $\begin{array}{c} 11 \\ 12 \\ 12 \\ 13 \\ 14 \\ 15 \\ 16 \\ 16 \\ 28 \\ 16 \\ 28 \\ 16 \\ 32 \\ 32 \\ 32 \\ 32 \\ 32 \\ 32 \\ 32 \\ 3$ | 19 - 31 - 31 - 32 - 35 - 35 - 37 - 37 - 37 - 37 - 37 - 37 | 21 39<br>22 41<br>23 43<br>24 44<br>25 46<br>26 48 | 27<br>28<br>28<br>30<br>54<br>54<br>33<br>32<br>56<br>54<br>57<br>33<br>32<br>56<br>54<br>57<br>33<br>56<br>56<br>33<br>35<br>65<br>35<br>56<br>56<br>35<br>56<br>57<br>57<br>57<br>57<br>57<br>57<br>57<br>57<br>54<br>56<br>54<br>56<br>54<br>56<br>54<br>56<br>54<br>56<br>54<br>56<br>54<br>56<br>54<br>56<br>54<br>56<br>56<br>56<br>54<br>56<br>56<br>56<br>56<br>56<br>56<br>56<br>56<br>56<br>56<br>56<br>56<br>56 | 39772<br>40774<br>4176<br>4278<br>4380 | 45 81<br>45 83<br>46 85<br>47 87<br>48 89 | 49                         |
| égende         | 2 = Tu as fa<br>2 = Tu as fa<br>1 = Tu as fa                      | ais des ef<br>ais des ef<br>ais des ef       | forts et tu as<br>forts et tu as<br>forts mais tu | atteint tes o<br>atteint une p<br>n'y es malhe | bjectifs<br>partie o<br>eureus | avec s<br>le tes ol<br>ement p | uccès, félicitati<br>bjectifs, bon tra<br>bas arrivé; on tr                               | ons!<br>vail!<br>availle ça enser                                                                                                    | nble!                                                     |                                                    | RÉSERVÉ À L'ENSEIG<br>L'élève a d                                                                                                    | GNANT(E) DE<br>quitté mon cou          | LA DERNI<br>ırs à                         | ÈRE PÉRIODE<br>—           |
| Sigr           | nature du p                                                       | arent                                        | :                                                 |                                                |                                |                                |                                                                                           |                                                                                                    |                                                           |                                                    |                                                                                                    |                                        |                                           |                            |
| ommen          | taires SU(                                                        | CCÈS                                         | -                                                 |                                                |                                |                                |                                                                                           |                                                                                                    |                                                           |                                                    |                                                                                                    |                                        |                                           |                            |

Tel que mentionné auparavant, le rapport de progrès journalier est un outil de suivi très important. Il nous permet de bien encadrer les élèves en leur rappelant les attentes comportementales à respecter et en leur donnant des rétroactions régulières à la fin de chaque période de classe.

La rétroaction du personnel enseignant à la fin de chaque période est essentielle à une implantation fidèle et efficiente du programme. Cette rétroaction doit être de nature positive, ce qui veut dire que l'on doit souligner les succès des élèves tout en mentionnant les comportements problématiques accompagner de pistes de solution et d'encouragements.

La journée de l'élève commence avec la rencontre de début de journée avec l'adulte désigné lors de laquelle l'élève reçoit un rapport de progrès journalier qu'il donne à son enseignant au début de chaque période.

Le Baromètre

Les points attribués par l'enseignant à la fin de chaque période sont inscrits dans la ligne de la période (par exemple, rencontre 1) en entourant le chiffre approprié et en donnant des exemples de comportements souhaités et/ou problématiques. Vous pouvez constater que les choix de points sont 1, 2 ou 3 et qu'il n'y a pas de 0. Ce choix est fait consciemment et il est basé sur le fait que le chiffre 0 est de nature très négative et signifie que l'élève n'a rien fait de bon. Il faut donc croire que les élèves déploient des efforts malgré la manifestation de comportements problématiques. C'est la raison pour laquelle l'élève gagne 1 point même lors des périodes difficiles.

|             | 2               | S.                               |                                                          |                                                      | Pro                                              | gr                                  | ès                                                                        | au<br>GÉCA                                         | Qu<br>Inc.                                | ioti                             | idien                                                                                                    |                                                    |                                                      |
|-------------|-----------------|----------------------------------|----------------------------------------------------------|------------------------------------------------------|--------------------------------------------------|-------------------------------------|---------------------------------------------------------------------------|----------------------------------------------------|-------------------------------------------|----------------------------------|----------------------------------------------------------------------------------------------------|----------------------------------------------------|------------------------------------------------------|
|             | 22              |                                  | Élèv                                                     | /e :                                                 |                                                  | Elv                                 | is Pres                                                                   | ley                                                |                                           |                                  | Cible : 7                                                                                                    | 0%                                                 |                                                      |
|             |                 |                                  | eure d'a                                                 | ccueil du r                                          | matin : 8h                                       | 50 au lo                            | cal 230                                                                   | 1                                                  | leure de                                  | e rencontre                      | e de fin de journée : 15h25                                                                                                    | au local 2                                         | 30                                                   |
|             |                 |                                  | Resner                                                   | ~ <b>t</b>                                           | Der                                              | sévér                               | ance                                                                      | Res                                                | nonsal                                    | hilité                           | Date                                                                                                    |                                                    |                                                      |
|             |                 | - J'appliqu                      | e les cons                                               | ignes                                                | - J'écoute                                       | et je par                           | ticipe lors                                                               | - J'arrive d                                       | almemer                                   | nt et à                          | Aspects positifs lors du cour                                                                                                    | s Retro                                            | Initiale de                                          |
| Ν           |                 | données p                        | ar l'adulte                                              | e.                                                   | des explic                                       | ations.                             | ne tour los                                                               | l'heure                                            | tárial ná                                 | correction                       |                                                                                                    | (x)                                                | l'enseignant                                         |
| $  \rangle$ |                 | gestes res                       | pectueux                                                 | et des                                               | travaux                                          | lique da                            | ns tous les                                                               | pour trava                                         | ateriei ne<br>ailler.                     | cessaire                         |                                                                                                    |                                                    |                                                      |
|             | 1<br>1          | 3                                | 2                                                        | 1                                                    | 3                                                | 2                                   | 1                                                                         | 3                                                  | 2                                         | 1                                | Bien travaillé                                                                                                    | <ul> <li>✓</li> </ul>                              | (JU                                                  |
|             | 2               | 3                                | 2                                                        | 1                                                    | 3                                                | 2                                   |                                                                           | 3                                                  | 2                                         | 1                                |                                                                                                    | ✓                                                  | BM                                                   |
|             | 3               | 3                                | 2                                                        | 1                                                    | 3                                                | 2                                   | 1                                                                         | 3                                                  | 2                                         | 1                                | Beaux efforts                                                                                                    | 1                                                  | НК                                                   |
|             | 4               | 3                                | 2                                                        | 1                                                    | 3                                                | 2                                   | 1                                                                         | 3                                                  | 2                                         | 1                                |                                                                                                    |                                                    | LP9                                                  |
|             | 5               | 3                                | 2                                                        | 1                                                    | 3                                                | 2                                   | 1                                                                         | 3                                                  | 2                                         | 1                                |                                                                                                    | <ul> <li>✓</li> </ul>                              | 97U                                                  |
|             | 6               | 3                                | 2                                                        | 1                                                    | 3                                                | 2                                   | 1                                                                         | 3                                                  | 2                                         | 1                                | Très respectueux                                                                                                    | <ul> <li>✓</li> </ul>                              | ЛĜ                                                   |
| 1           | Po<br>Total poi | oints obto<br>nts possi          | enu⊜:<br>ibles :                                         | $\frac{38}{54} = 7$                                  | ′0 %                                             | 1<br>24<br>3<br>47<br>6             | $\begin{array}{c} 5 \\ 6 \\ 11 \\ 8 \\ 10 \\ 10 \\ 10 \\ 10 \\ 10 \\ 10 $ | 11 20<br>12 22<br>13 24<br>14 26<br>15 28<br>16 30 | 17 31<br>18 33<br>19 35<br>20 37<br>20 37 | 22 41<br>23 44<br>25 44<br>25 48 | 27<br>29<br>29<br>54<br>31<br>30<br>37<br>54<br>56<br>37<br>56<br>56<br>37<br>37<br>56<br>56<br>57<br>56<br>56<br>56<br>57<br>56<br>56<br>56<br>57<br>56<br>56<br>56<br>56<br>56<br>56<br>56<br>56<br>56<br>56<br>56<br>56<br>56 | 43 80<br>44 81<br>45 83<br>46 85<br>47 87<br>48 87 | 49<br>50<br>51<br>52<br>53<br>54<br>100<br>54<br>100 |
|             | Légende         | e: 3 = Tua<br>2 = Tua<br>1 = Tua | as fait des<br>as fait des<br>as fait des<br>as fait des | efforts et tu a<br>efforts et tu a<br>efforts mais i | as atteint tes<br>as atteint un<br>tu n'y es mal | objectifs<br>e partie d<br>heureuse | avec succès<br>e tes objectif<br>ment pas arr                             | , félicitations<br>s, bon travai<br>ivé; on trava  | !<br> !<br>ille ça ens                    | emble!                           | RÉSERVÉ À L'ENSEIGNANT(E)<br>L'élève a quitté mor                                                                                                    | DE LA DERN<br>cours à                              | IÈRE PÉRIODE.                                        |
|             | Sigr            | nature du                        | parent :                                                 |                                                      |                                                  |                                     |                                                                           |                                                    |                                           |                                  |                                                                                                    |                                                    |                                                      |
|             | Comme           | entaires S                       | UCCÈS :                                                  |                                                      |                                                  |                                     |                                                                           |                                                    |                                           |                                  |                                                                                                    |                                                    |                                                      |

À la fin de la journée, l'élève participe à sa rencontre de fin de journée avec l'adulte désigné et calcule ses points de la journée. La conversion en pourcentage se fait aisément à l'aide la table de pourcentage qui se trouve à droite du total de point obtenus.

L'élève amène son rapport de progrès journalier de la journée à la maison pour le faire signer par ses parents et le ramène (signé) lors de la rencontre de début de journée le lendemain.

Il est important de bien orienter les parents ainsi que les membres du personnel face à leurs responsabilités et au fonctionnement du programme. Leurs interventions sont importantes et essentielles pour assurer la réussite des élèves. Veuillez noter qu'il est fortement suggéré d'être accompagné par une ressource professionnelle pour mettre en place ce type d'interventions avec succès.

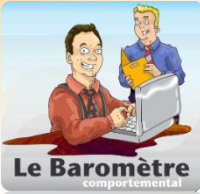

### Comment consigner les notes de l'élève ?

Maintenant que l'élève est inscrit au PEP-CICO, il apparait également dans la section ''Le carnet hebdomadaire" de l'onglet PEP-CICO.

| LE BAROMÈTRE CON                                                                                                    | PORTEMENTAL                                                              |                        |
|----------------------------------------------------------------------------------------------------|--------------------------------------------------------------------------|------------------------|
| Début Configuration Élèves SCP 🄭 C                                                                                                    | CO-PEP Rapports Supervision Facteur                                      |                        |
| 🗠 Départ                                                                                                    |                                                                          |                        |
|                                                                                                    |                                                                          |                        |
| CICO = Check-IN/Check-OUT ou PEP                                                                                                    | = Programme d'encadrement positif                                        |                        |
| Générateur de rapport de progrès journalier                                                                                                    | Le carnet hebdomadaire                                                   | R                      |
| Préparer en quelques cliques les formulaires.                                                                                                    | Entrer les données des formulaires suite aux rencontres avec les élèves. | Gérer les intervenants |
| Promis au Quolidian                                                                                                    |                                                                          |                        |
| Cara da balance<br>Cara da balance<br>Cara d |                                                                          |                        |
| $\begin{array}{c c c c c c c c c c c c c c c c c c c $                                                                                                    |                                                                          |                        |
|                                                                                                    |                                                                          |                        |
| Samana and a second second sec                                                                                                    |                                                                          |                        |
|                                                                                                    | 8-A                                                                      |                        |
| Générateur de rapport de progrès journalier                                                                                                    | Le carnet hebdomadaire                                                   |                        |

1 Il faut cliquer ''Le carnet hebdomadaire'' en bleu pour ouvrir les dossiers des élèves participants. La page suivante ouvrira :

| Le Baromètre comportemental                                                                  |                |                 |                    |                   |                   |              |                   |  |  |  |  |  |
|----------------------------------------------------------------------------------------------|----------------|-----------------|--------------------|-------------------|-------------------|--------------|-------------------|--|--|--|--|--|
| Début Configuration Élèves                                                                   | SCP 👸          | CICO-PEP Rappor | ts Supervision Fac | teur 👺 🍪 📲        |                   |              |                   |  |  |  |  |  |
| Départ                                                                                       |                |                 |                    |                   |                   |              |                   |  |  |  |  |  |
| Le carnet hebdomada                                                                          | ire            |                 |                    |                   |                   |              |                   |  |  |  |  |  |
|                                                                                              |                | < lundi >       | mardi              | mercredi          | jeudi             | vendredi     | Moyenne en %      |  |  |  |  |  |
| Actions Nom, Prénom, Groupe                                                                  | <b>~</b>       |                 |                    |                   |                   |              | ₩ 4 \$\$ \$ %     |  |  |  |  |  |
| 🗅 🗟 沙 Noemie, Amyot [552]                                                                    | \$ 50 %        | ✓ ✓ ✓ 5 × 58    | ✓ ✓ ✓ 6 ∨ 46       | ✓ ✓ ✓ 4 × 60      | ✓ ✓ ✓ 3 × 73      | ✓ ✓ ✓ 5 × 55 | 100 100 100 76 58 |  |  |  |  |  |
| 🕻 🗟 🞾 Benjamin, Brouillard [223]                                                             | <b>\$</b> 50 % | ✓ ✓ ✓ 4 ✓ 69    | ✓ ○ ✓ 3 × 56       | <b>V V 3 v</b> 66 | <b>V V 4 v</b> 55 | ☐ ✓ ✓ 4 × 42 | 80 80 100 90 57   |  |  |  |  |  |
| Sylvain, Ouimet [338] 📝 70 % 🖸 🗸 4 🗸 75 🗹 🗹 6 🗸 71 🗸 🗸 5 🖉 6 🗸 65 🗗 📿 6 4 68 60 80 100 67 72 |                |                 |                    |                   |                   |              |                   |  |  |  |  |  |
| 🕽 🗟 💕 Marylou, Asselin [221]                                                                 | <b>A</b> 70 %  | ✓ ✓ 3 × 65      | 2 🗸 80             | ✓ ✓ ✓ 4 × 86      | ✓ ✓ ✓ 3 × 75      | ✓ ✓ ✓ 4 × 65 | 80 80 80 80 74    |  |  |  |  |  |
| 🕻 🗟 🞾 Caleb, Coué [222]                                                                      | JA 73 %        | 2 🗸 78          | ✓ ✓ ✓ 3 × 80       | ✓ ✓ ✓ 4 × 85      | ✓ ✓ ✓ 2 × 75      | ✓ ✓ ○ 3 × 70 | 80 80 80 70 77    |  |  |  |  |  |
| 🕻 🗟 🞾 Samuel, Bergevin [SA1]                                                                 | <b>A</b> 70 %  | ✓ ✓ ✓ 6 ✓ 75    |                    | ☐ ✓ ✓ 6 ✓ 71      | 6 🗸 🛃 6 🗸 89      | ✓ ✓ ✓ 6 ✓ 65 | 60 80 100 75 77   |  |  |  |  |  |
| 🍃 🗟 🞾 Joseph-Émile, Benoit [114]                                                             | Ar 65 %        | ✓ 4 ∨ 70        | ✓ ✓ ✓ 4 ∨ 71       | ✓ ✓ ✓ 3 × 78      | ✓ 3 × 60          | ✓ ✓ ✓ 3 × 65 | 100 60 80 85 68   |  |  |  |  |  |
| 🍃 🗟 🞾 Chloé, Cardinal [111]                                                                  | 150 %          | ✓ ✓ ✓ 3 × 58    | ✓ ✓ ✓ 3 × 64       | ✓ ✓ ✓ 2 × 45      | 🗹 🗹 🗹 3 🗸 58      |              | 100 100 100 68 56 |  |  |  |  |  |
| a 🦻 Elvis, Presley [333]                                                                     | <i>》</i> 70 %  | ✓ ✓ 5 × 89      | ✓ ✓ 5 × 80         | ✓ ✓ 5 × 74        | ✓ ✓ ✓ 5 × 82      | ✓ ✓ ✓ 5 ∨ 10 | 80 80 80 83 67    |  |  |  |  |  |
|                                                                                              |                |                 |                    |                   |                   |              | 82 82 91 77 67    |  |  |  |  |  |
| es points des élèv                                                                           | ves do         | oivent être co  | onsignés au        | moins une f       | ois par sema      | ine Les poin | ts sont           |  |  |  |  |  |
| n fonction des ite                                                                           | ms si          | uivants qui se  | ont évalués        | à tous les io     | urs :             |              |                   |  |  |  |  |  |
|                                                                                              |                |                 |                    |                   |                   | 🧹 lundi 📏    |                   |  |  |  |  |  |
| 1   Présence à la rencontre d'accueil (Check-In)   25 janvier 2021                           |                |                 |                    |                   |                   |              |                   |  |  |  |  |  |

- 2 Rapport de progrès journalier de la veille signé par le parent 🔽 🔽 🖌 🗸 61 Présence à la rencontre de fin de journée (Check-Out)-3 3 🗸 🔂 🗸 🔁
- Nombre de rétroactions des enseignants 4
- **%** 5 Note de la journée en pourcentage -

💙 🌄 💙 🕄 🕄 30

4 v 70

3 ~ 55

2 🗸 78

Le tableau de consignation des notes et des autres informations des élèves comptabilise les différentes données sur une période d'une semaine. La dernière partie du tableau, qui est présentée sous un fond de bleu et la dernière ligne sur un fond vert présente la moyenne des différentes données recueillie pour la semaine en pourcentage pour chacun des élèves inscrits.

| LE BAROMÈTRE COMPORTEMENTAL                                                  |                            |                          |                             |                          |                             |                   |
|------------------------------------------------------------------------------|----------------------------|--------------------------|-----------------------------|--------------------------|-----------------------------|-------------------|
| Début Configuration Élèves SCP 🎁 CICO-PEP Rapports Supervision Facteur 🚟 🍪 🜗 |                            |                          |                             |                          |                             |                   |
| 🕲 Départ                                                                     |                            |                          |                             |                          |                             |                   |
| Le carnet hebdomadaire                                                       |                            |                          |                             |                          |                             |                   |
|                                                                              | Iundi ><br>18 janvier 2021 | mardi<br>19 janvier 2021 | mercredi<br>20 janvier 2021 | jeudi<br>21 janvier 2021 | vendredi<br>22 janvier 2021 | Moyenne en %      |
| Actions Nom, Prénom, Groupe 😂 🎇                                              | 龄儿锦章 %                     | ₩2锑等%                    | ₩2;#\$\$%                   | ₩1.48 € %                | ₩1. *** **                  | ₩ L 锑 = %         |
| 😂 G 🦻 Noemie, Amyot [552] 🧳 🌮 50                                             | % 🗹 🗹 🗸 5 🗸 58             | ✓ ✓ ✓ 6 ∨ 46             | ✓ ✓ ✓ 4 × 60                | ✓ ✓ ✓ 3 × 73             | ✓ ✓ ✓ 5 × 55                | 100 100 100 76 58 |
| 😂 🗟 🞾 Benjamin, Brouillard [223] 🛛 🧳 50                                      | % 🗸 🗸 🗸 4 🗸 69             | ✓ ○ ✓ 3 × 56             | <b>V V 3 v</b> 66           | ✓ ✓ ✓ 4 × 55             | ☐ ✓ ✓ 4 ✓ 42                | 80 80 100 90 57   |
| 😂 🗟 🞾 Sylvain, Ouimet [338] 🧼 🎢 70                                           | %                          | ✓ ✓ ✓ 6 ∨ 71             | ✓ ✓ ✓ 5 × 85                | 6 🗸 6 🗸 65               | <b>V V</b> 6 <b>v</b> 68    | 60 80 100 67 72   |
| 😂 🗟 🥍 Marylou, Asselin [221] 🧼 🎤 70                                          | % 🗸 🗸 🗌 3 🗸 65             | 2 🗸 80                   | ✓ ✓ ✓ 4 × 86                | ✓ ✓ ✓ 3 × 75             | ✓ ✓ ✓ 4 × 65                | 80 80 80 80 74    |
| 😂 🗟 🥍 Caleb, Coué [222] 🧼 🎢 73                                               | %                          | <b>V V 3 v</b> 80        | ✓ ✓ ✓ 4 × 85                | ✓ ✓ ✓ 2 ∨ 75             | ✓ ✓ 3 × 70                  | 80 80 80 70 77    |
| 😂 🗟 🞾 Samuel, Bergevin [SA1] 👘 🧳 70                                          | % 🗹 🗹 🖌 6 🗸 75             |                          | ☐ ✓ ✓ 6 ✓ 71                | 6 🗸 🗹 6 🗸 89             | ✓ ✓ ✓ 6 × 65                | 60 80 100 75 77   |
| 😂 🗟 🞾 Joseph-Émile, Benoit [114] 🏾 🦨 65                                      | % 🔽 🗌 🗹 4 🗸 70             | <b>V V 4 v</b> 71        | ✓ ✓ ✓ 3 × 78                | ✓ 3 × 60                 | ✓ ✓ ✓ 3 × 65                | 100 60 80 85 68   |
| 😂 🗟 🞾 Chloė, Cardinal [111] 🧼 🎢 50                                           | % 🗹 🗹 🗹 3 🗸 58             | ✓ ✓ ✓ 3 × 64             | <b>2 4</b> 5                | ✓ ✓ ✓ 3 × 58             | 0 • 0                       | 100 100 100 68 56 |
| 🔾 🗟 🞾 Elvis, Presley [333] 🧳 🎢 70                                            | % 🗹 🔽 🗌 5 🗸 89             | □ ✓ ✓ 5 × 80             | <b>V V 5 v</b> 74           | ✓ ✓ ✓ 5 × 82             | <b>V V 5 v</b> 10           | 80 80 80 83 67    |
|                                                                              |                            |                          |                             |                          |                             |                   |

Par exemple, les données de la dernière ligne bleu sont celles d'Elvis Presley dans le tableau en haut de la page. Seule les sections bleu et verte sont reproduites ci-contre.

Elvis a été présent à la rencontre du matin 80% du temps 🦷

Elvis a présenté un rapport signé 80% du temps 📃

Elvis a été présent à 80% des rencontres de fin de journée 😽

Elvis a bénéficié des rétroactions des enseignants 83% du temps []

La note moyenne d'Elvis pour la semaine est de 67% 🔱

La ligne verte est également importante car elle nous donne la moyenne en pourcentage de chacune des informations recueillies pendant la semaine. Ces informations servent à évaluer la qualité de la mise en œuvre de notre programme d'encadrement positif (CICO-PEP). La cible visée en pourcentage pour les quatre premières colonnes (Présence matin; rapport signé; présence en fin de journée; et rétroactions des enseignants) est de 70%. On implante le programme 'avec fidélité lorsqu'on atteint cette cible.

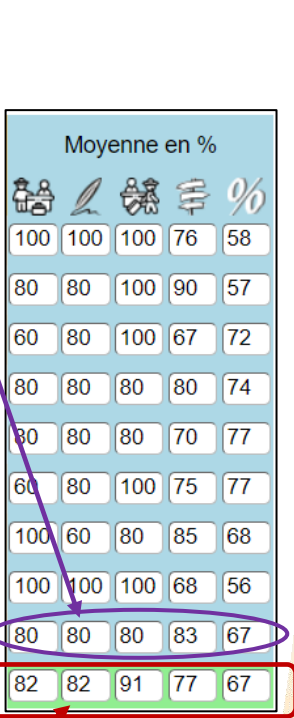

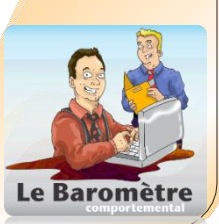

signer les

Il est important de partager les résultats des élèves inscrits au programme CICO – PEP aux parents et aux enseignants de ces élèves. L'augmentation du nombre d'interactions positives entre les adultes et les élèves est un aspect important du CICO – PEP. Le fait de partager ces informations permet aux parents et au personnel scolaire de suivre le progrès des élèves et de les encourager.

Le Baromètre vous donne accès à un tableau cumulatif des notes obtenues par l'élève. Pour y accéder, vous devez cliquer sur la flèche verte qui se trouve à droite du nom de l'élève sous l'onglet CICO-PEP dans le carnet hebdomadaire

| Le carnet hebdomadaire                                                                                                    |                               |                                                                                                    |                                |  |  |  |  |
|----------------------------------------------------------------------------------------------------|-------------------------------|----------------------------------------------------------------------------------------------------|--------------------------------|--|--|--|--|
| Elvis Presley 110 jours - cibles attrintes : 73 / 110 = 66 %                                                                                                    |                               |                                                                                                    |                                |  |  |  |  |
| <sup>100</sup>                                                                                                    |                               |                                                                                                    |                                |  |  |  |  |
| o tununu                                                                                                    |                               |                                                                                                    |                                |  |  |  |  |
| 100 - 100 - |                               | the set of the set of | 1 uq.                          |  |  |  |  |
|                                                                                                    | lundi mardi                   | mercredi jeudi<br>20 janvier 2021 21 janvier 2021                                                                                                    | 22 janvier 2021 Moyenne en %   |  |  |  |  |
| Actions 🛛 Nom, Prénom, Groupe 📤 🏭                                                                                                    | 醫∠幾年 % 验∠幾年 %                 | 路久端军 % 路久端军 %                                                                                                    | 路2號章 % 路2號章%                   |  |  |  |  |
| 😂 Governie, Amyot [552] 🧼 🎢 50 %                                                                                                    | o 🗸 🗸 🗸 5 ▾ 58 🗸 🗸 🗸 6 ▾ 46   | ✓ ✓ ✓ 4 × 60 ✓ ✓ 3 × 73                                                                                                    | ✓ ✓ ✓ 5 ✓ 55 100 100 100 76 58 |  |  |  |  |
| 😂 🗟 🞾 Benjamin, Brouillard [223] 🛛 🚀 50 %                                                                                                    | 🗸 🗹 🖌 4 🗸 60 🗸 🗌 🗹 3 🗸 56     | ✓ ✓ ✓ 3 × 66 ✓ ✓ 4 × 55                                                                                                    |                                |  |  |  |  |
| 😂 🗟 🞾 Sylvain, Ouimet [338] 🛛 🎢 70 %                                                                                                    | · · ✓ ✓ 4 • 75 ✓ ✓ ✓ 6 • 71   | ✓ ✓ ✓ 5 × 85                                                                                                    | ✓ ✓ ✓ 6 × 68 60 80 100 67 72   |  |  |  |  |
| 😂 G 🥍 Marylou, Asselin [221] 🧊 🦨 70 %                                                                                                    | → 🗸 🗸 3 × 65 📃 🗸 2 × 80       | ✓ ✓ ✓ 4 × 86 ✓ ✓ ✓ 3 × 75                                                                                                    | ✓ ✓ ✓ 4 × 65 80 80 80 74       |  |  |  |  |
| 💭 🌀 🥍 Caleb, Coué [222] 🧳 🎢 73 %                                                                                                    | 2 • 78 🗸 🗸 3 • 80             | ✓ ✓ ✓ 4 × 85 ✓ ✓ ✓ 2 × 75                                                                                                    | ✓ ✓ 3 × 70 80 80 80 70 77      |  |  |  |  |
| 😂 G 🥍 Samuel, Bergevin [SA1] 🛛 🦨 70 %                                                                                                    | o 🗸 ✔ 6 v 75 🖌 🗌 ✔ 6 v 88     |                                                                                                    | ✓ ✓ ✓ 6 - 65 60 80 100 75 77   |  |  |  |  |
| 😂 G 🥍 Joseph-Émile, Benoit [114] 🧳 65 %                                                                                                    | ✓ ✓ 4 × 70 ✓ ✓ 4 × 71         | ✓ ✓ ✓ 3 × 78 ✓                                                                                                    | ✓ ✓ ✓ 3 ✓ 65 100 60 80 85 68   |  |  |  |  |
| 😂 🗟 🥍 Chloé, Cardinal [111] 🛛 🔭 🕫 %                                                                                                    | ✓ ✓ ✓ 3 × 58 ✓ ✓ 3 × 64       | ✓ ✓ ✓ 2 × 45 ✓ ✓ 3 × 58                                                                                                    | 0 0 0 100 100 68 56            |  |  |  |  |
| 😂 🕼 Elvis, Presley [333] 🍡 🎢 70 %                                                                                                    | ✓ ✓                         ✓ | ✓   ✓   5 • 74   ✓   ✓   5 • 82                                                                                                    | ✓ ✓ ✓ 5 → 76 80 80 80 83 80    |  |  |  |  |
|                                                                                                    |                               |                                                                                                    | 82 82 91 77 68                 |  |  |  |  |

Le graphique suivant apparaît au-dessus du tableau des noms et des points des élèves. Les points rouges représentent les journées lors desquelles l'élève n'a pas atteint son objectif et les étoiles vertes représentent les journées lors desquelles l'élève a atteint son objectif. Ce tableau peut être copier et partager aux personnes concernées.

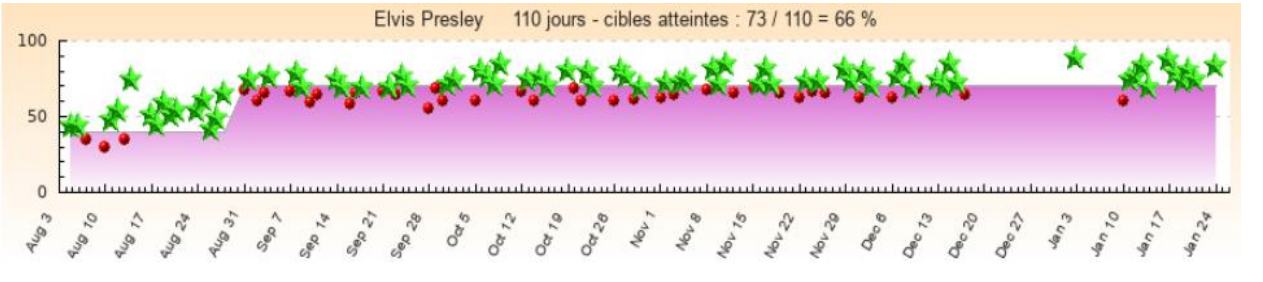

Ce guide résume les grandes lignes du programme CICO-PEP et surtout les différentes fonctions de l'onglet CICO-PEP du Baromètre comportemental. Il est toutefois important de souligner que le programme CICO-PEP est une intervention de deuxième palier (système RAI) et que son efficacité est tributaire d'une implantation fidèle des mesures de premier palier (voir introduction). Il est également recommandé de vous adjoindre les services d'un professionnel pour vous accompagner dans la mise en œuvre de ce programme afin d'en assurer le succès.

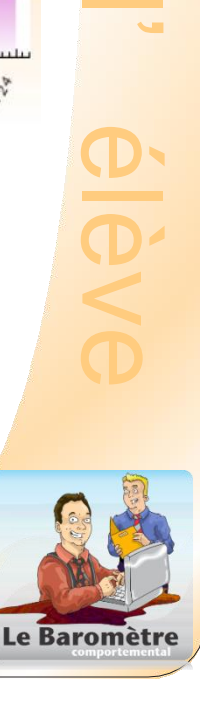

er les notes